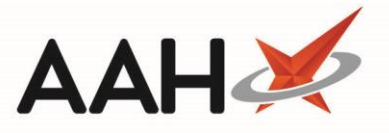

## **Managing RMS Statuses**

When you have completed an action for a patient's repeat request, it is important that it is marked appropriately in the RMS. Each status reflects a phase that needs to be carried out in order to successfully complete a repeat request. Ensuring your repeat requests are in the correct statuses will help you to manage your RMS workload using the available reports.

After highlighting the patient, use the **[Update Status]** button to open a drop-down menu which you can use to process the repeat.

- Select *At Surgery*, or use the **[F2]** function button to mark the request as **Requested** once the request has been sent to the surgery
- Select *Booked In*, or use the **[F3]** function button to mark the request as **Booked In** once the prescription has been returned from the surgery
- Select *Collected*, or use the **[F6]** function button to mark the request as Completed once the prescription has been collected.
- Select *Delivered*, or use the [F7] function button to mark the request as Completed once the prescription has been delivered.
- Select *Abandoned*, or use the **[F8]** function button to mark the request as Completed if the prescription has been abandoned.

| ProScript Con<br>27 March 2019 14 | nect 🔻   | Searc                    | :h (CTRL  | +S)      |                                | - Q 🤅                                                                                                    | )     |              |           | (III)   🎞   R                    | esponsib                                                             | le Pharmac                                   | ist Victoria Sr | nith   User The Supe         | rvisor 🚽      | 🗖 🗙       |
|-----------------------------------|----------|--------------------------|-----------|----------|--------------------------------|----------------------------------------------------------------------------------------------------|-------|--------------|-----------|----------------------------------|----------------------------------------------------------------------|----------------------------------------------|-----------------|------------------------------|---------------|-----------|
| My shortcuts                      | +        |                          |           |          |                                | _                                                                                                    |       |              |           |                                  |                                                                      |                                              |                 |                              |               |           |
| Redeem Owings                     | ; 50     | Search                   | Work      | flow Man | ager RMS                       | ×                                                                                                    |       |              |           |                                  |                                                                      |                                              |                 |                              |               |           |
| Reprints                          | F2       | F1 - View PMR Update     |           | Status   | Proces                         | ocess F9 - Edit Repeat Velete Repeat Velete Repeat Repeat Velete Repeat Repeat Repeat Repeat Velete Repeat Velete Repeat Velete Repeat Velete Repeat Velete Repeat Velete Repeat Velete Repeat Velete Repeat Repeat |       |              |           | Repeat(s) 🔻 F11 - Reports  👹 🤳 🚺 |                                                                      |                                              |                 |                              |               |           |
| Ordering                          | F7       | - Filters -<br>Period    | This W    | FS       | 3 - Booked In                  |                                                                                                    |       | ç            | Patient   | Search F                         | atient                                                               | 🕶 🔍 Sh                                       | ow All For Cu   | rrent Patient Sh             | ow All Patier | nts       |
| Overdue Scripts                   | F8       | From                     | 25/03/    | F        | 7 - Collected<br>7 - Delivered |                                                                                                    | >     | 15 Presci    |           | r Search F                       | rescriber                                                            | escriber 👻 🔍 Show Deleted                    |                 |                              |               |           |
| MDS Prep                          | F9       | Status All F8            |           |          | - Abandoned                    |                                                                                                    |       | ~ Surgery Se |           | Search S                         | earch Surgery 🔹 🔍 🗌 Show Batch Scripts Only 🗌 Show Latest Rejections |                                              |                 |                              |               | ections   |
| MDS Scripts Du                    | e        | Name                     |           |          | Surgery                        | Preso                                                                                                    | riber | Requ         | lested By | Notes                            | S                                                                    | tatus                                        | Date Added      | Reminder Date                | Batch         | Туре      |
| SDM                               |          | POSTER, Gale (Mr)        |           |          | HATCH END                      | POUI                                                                                                    | PALO  |              |           |                                  |                                                                      | Completed                                    | 28/02/2019      | 28/03/2019                   | 1 of 3        | RMS       |
| Stock Manager                     | Ctri M   | MCHALE                   | , Cleve ( | Gerald ( | EMISWebC                       | R SEGA                                                                                                    | NI, P |              |           |                                  | Ŷ                                                                    | Completed                                    | 28/02/2019      | 28/03/2019                   |               | RMS       |
|                                   | Ctrl O   | SLACK, Laura Irene (Mrs) |           |          | EMISWebC                       | ł                                                                                                    |       |              |           |                                  |                                                                      | Dispensed                                    | 27/03/2019      | 27/03/2019                   |               | MM R2     |
| MDS Manager                       | F11      | DUFFIN, Melvin Andrew    |           |          | EMISWebC                       | ł                                                                                                    |       |              |           |                                  |                                                                      | Dispensed                                    | 27/03/2019      | 27/03/2019                   |               | MM R2     |
| ETP                               | Chill F  | CRAINE, Lester (Mr)      |           |          | EMISWebC                       | R SEGA                                                                                                    | NI, P |              |           |                                  |                                                                      | Dispensed                                    | 27/03/2019      | 27/03/2019                   |               | RMS       |
| Script Q                          | Ctri E   | LYNCH, S                 | Stuart (N | 1r)      | GARSTON I                      | A ELIAD                                                                                                    | d, RA |              |           |                                  | Partial                                                              | y Dispensed                                  | 27/03/2019      | 27/03/2019                   |               | RMS       |
|                                   |          | HUXLEY,                  | Lauren    | (Mrs)    | CALLOWLA                       | N ASLA                                                                                                    | М, А  |              |           |                                  |                                                                      | Dispensed                                    | 27/03/2019      | 27/03/2019                   |               | RMS       |
| RMS                               | Ctrl R   | BORDIER                  | R, Micha  | el (Mr)  | GARSTON I                      | И ELIAD                                                                                                    | D, RA |              |           |                                  |                                                                      | Requested                                    | 27/03/2019      | 27/03/2019                   |               | RMS       |
|                                   |          | DAY, Ethan (Mr)          |           |          | GARSTON I                      | И ELIAD                                                                                                    | D, RA |              |           |                                  | To B                                                                 | e Requested                                  | 27/03/2019      | 27/03/2019                   |               | RMS       |
|                                   |          | FIELDS, Adam (Mr)        |           |          | CALLOWLA                       | N ASLA                                                                                                    | М, А  |              |           |                                  |                                                                      | Booked In                                    | 27/03/2019      | 27/03/2019                   |               | RMS       |
|                                   |          | DUFFIN, Melvin Andrew    |           |          | EMISWebC                       | R SEGA                                                                                                    | NI, P |              |           |                                  | ×                                                                    | Completed                                    | 25/03/2019      | 25/03/2019                   | 1 of 6        | ETP       |
|                                   |          |                          |           |          |                                |                                                                                                    |       |              |           |                                  |                                                                      |                                              |                 |                              |               |           |
|                                   |          | Drug De                  | scriptior | 1        | Notes                          | Notes                                                                                                    |       |              |           |                                  | Status 2 [999 999 9654] CARE                                         |                                              |                 |                              |               |           |
|                                   | Proprano | olol 10m                 | ig tabs   |          | Completed                      |                                                                                                    |       |              |           |                                  | 35 Hillvi                                                            | 2 OWINGS<br>35 Hillview Road, Pinner, United |                 |                              |               |           |
|                                   |          |                          |           |          |                                |                                                                                                    |       |              |           |                                  |                                                                      |                                              | Kingdon         | n, HA5 4PB                   |               | MUR       |
|                                   |          |                          |           |          |                                |                                                                                                    |       |              |           |                                  |                                                                      |                                              | DOB: 27         | ' Jan 19//<br>vears 2 months |               | <b>VV</b> |
|                                   |          |                          |           |          |                                |                                                                                                    |       |              |           |                                  |                                                                      |                                              | Tel: 020        | 81519845                     |               |           |
|                                   |          |                          |           |          |                                |                                                                                                    |       |              |           |                                  |                                                                      |                                              | Mobile:         | 07816848946                  |               |           |
|                                   |          |                          |           |          |                                |                                                                                                    |       |              |           |                                  |                                                                      |                                              | Addition        | al Services                  |               | ~         |

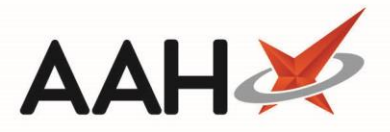

## **RMS Statuses Explained**

| Status                              | Definition                                                                                                    |  |  |  |  |  |  |
|-------------------------------------|----------------------------------------------------------------------------------------------------|--|--|--|--|--|--|
| Request Sending                     | Your request is being sent to the surgery. This is only applicable for MM and MLP via MM requests.                                                                                                    |  |  |  |  |  |  |
| Acknowledged                        | Your request has been received at the surgery. This is only applicable for MM and MLP via MM requests.                                                                                                    |  |  |  |  |  |  |
| To Be Requested                     | A newly created repeat request waiting to be sent to the surgery.                                                                                                    |  |  |  |  |  |  |
|                                     | This status has two meanings.                                                                                                    |  |  |  |  |  |  |
| Requested                           | <ul> <li>For MM requests, this status means your request has been accepted and a prescription has been returned for you to download within <u>ETP</u>.</li> <li>For locally created RMS requests, this status means your prescription has been sent to the surgery.</li> </ul> |  |  |  |  |  |  |
| Booked In                           | The prescription has been downloaded within ETP, and is awaiting processing.                                                                                                    |  |  |  |  |  |  |
| Dispensed or<br>Partially Dispensed | The prescription has been processed and dispensed/partially dispensed.                                                                                                    |  |  |  |  |  |  |
|                                     | The prescription has either been:                                                                                                    |  |  |  |  |  |  |
| Completed                           | <ul> <li>Collected</li> <li>Delivered</li> <li>Abandoned</li> </ul>                                                                                                    |  |  |  |  |  |  |
| Location                            | The dispensed prescription is being stored in a location via PTS.                                                                                                    |  |  |  |  |  |  |
| To Be Delivered                     | The prescription tracking status is <i>To Be Delivered</i> .                                                                                                    |  |  |  |  |  |  |
| Out for Delivery                    | The prescription tracking status is Out for delivery.                                                                                                    |  |  |  |  |  |  |

## **Revision History**

| Version Number | Date         | Revision Details | Author(s)            |
|----------------|--------------|------------------|----------------------|
| 1.0            | 31 July 2019 |                  | Joanne Hibbert-Gorst |

## **Contact us**

Not to be reproduced or copied without the consent of AAH Pharmaceuticals Limited 2019.

For more information contact: **Telephone: 0344 209 2601**